#### Department of Regulatory and Economic Resources (RER)

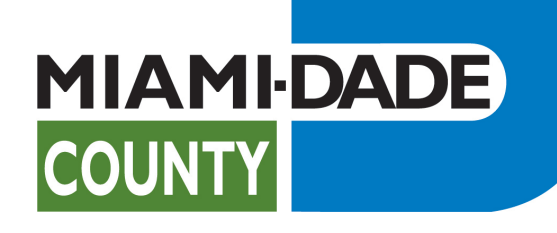

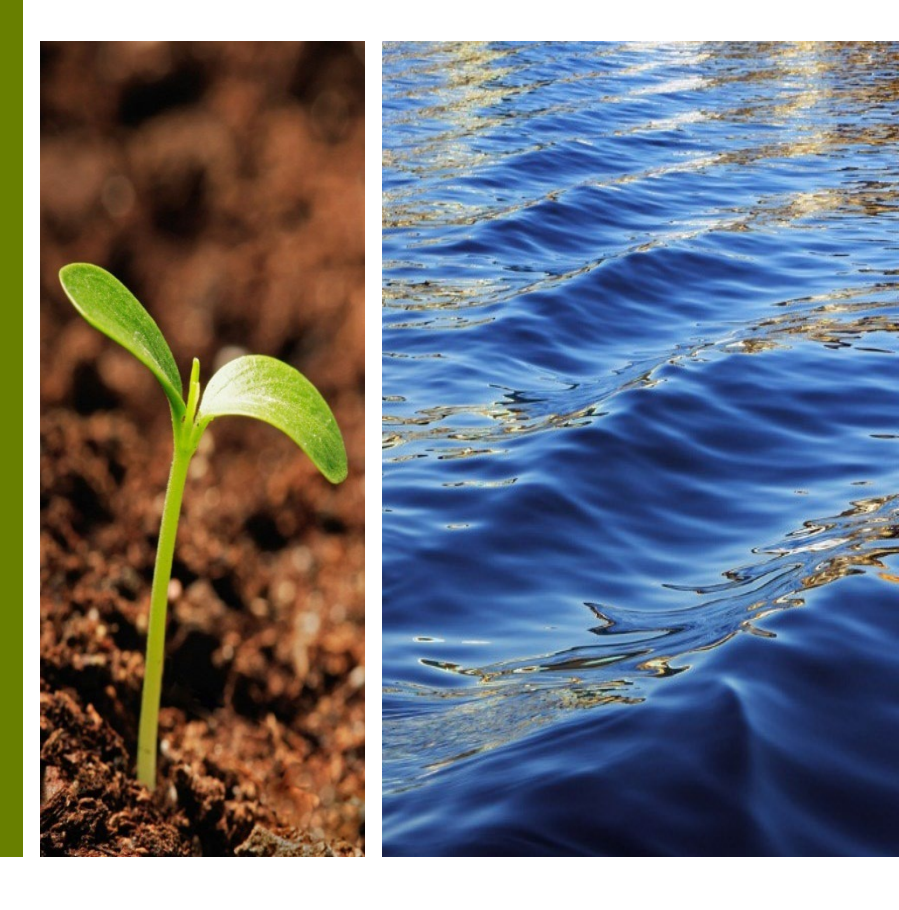

#### Access Existing Platting Subdivision Improvement Bonds

**Citizen Self-Service Portal (CSS)** 

Prepared by RER Administrative Services Division - Strategic Initiatives Management Team

### Platting Subdivision Improvement Bonds Table of Contents

- I. Plat Subdivision Improvement Bonds Introduction and Agenda
- II. Registration in Citizen Self-Service (CSS) Portal
- III. <u>My Existing Plat Subdivision Improvements Bonds</u>
- IV. Questions and Support

## Introduction to Platting Subdivision Improvement Bonds

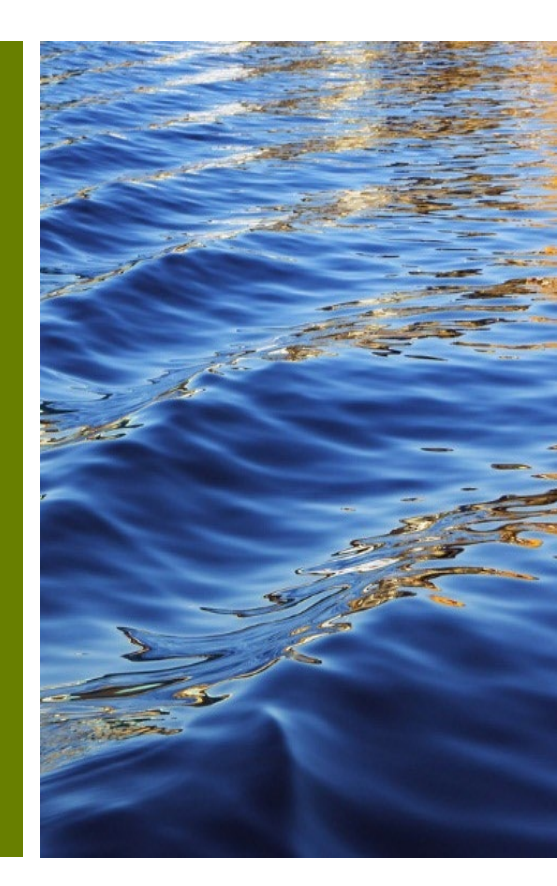

### Platting Subdivision Improvement Bonds Submission

#### No Account Yet? Let's Get You Set Up!

- ✓ A CSS account is your gateway to managing bonds efficiently. Here's what you'll gain:
  - Full Control: Track your bond status anytime.
  - Easy Documentation: Submit all necessary documents with just a few clicks.
  - Inspection Requests: Easily schedule your bond reduction inspections.

#### Ready to streamline your bond management?

Start by creating your CSS account today.

#### Do you have an existing Bond? Connect Your Bonds!

- ✓ Make the connection:
- Link your bonds to your CSS account today for streamlined management.
- To link your bonds with your account, please send an email to RERPlatBonds@miamidade.gov.

### Plat Subdivision Improvement Bonds Resources

• Resources: Platting Subdivision Improvement Bond review, <u>forms/applications</u>.

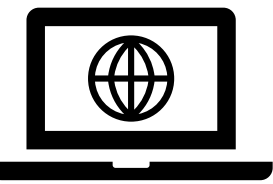

- For more information such as application requirements, please visit the <u>Platting Subdivision Improvement Bonds Website</u>.
- The progress of your submission is available on the <u>Customer</u> <u>Citizen Services (CSS) Portal</u>.

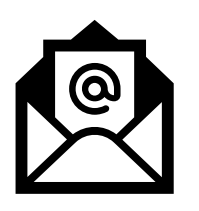

You may contact, **RER Platting Application Support** at <u>RERPlatBonds@miamidade.gov</u> for more information on Miami-Dade County requirements for the Platting Subdivision Improvements Bonds.

### Platting Subdivision Improvement Bonds Introduction

- All development within Miami-Dade County must comply with Chapter 28 of the Miami-Dade County, Subdivision Code, which requires that all parcels have public access. In order to comply with said code, the developer may be required to grant additional Right-of-Way and provide improvements within the new and existing dedications.
- Additionally, the Code requires that the developer Subdivision post а Improvement Bond and provide an associated Agreement for the Construction and Maintenance of Subdivision Improvements. The amount of the bond is determined by a Construction Cost Estimate which is calculated by a County Engineer and derived from approved Paving and Drainage (P&D) Plans.

 Furthermore, any reduction and/or final release of the bond requires an inspection and acceptance of the completed improvement by a Miami-Dade County inspector.

### Platting Subdivision Improvement Bonds Introduction

As part of RER's system modernization roadmap, Subdivision Improvement Bonds services will become available on the Citizen Self-Service (CSS) Portal along with our other land development services. Subdivision Improvement Bond Documentation can be submitted for review and approval through the CSS.

To access the new Platting Subdivision Improvement Bonds services, the user may create an account. This account will be linked to the existing bonds held by the Property Owner with the County. Bond Release-Reduction Inspections will also be requested through CSS making it a seamless process and providing progress tracking in real-time in one convenient online location for holders of Platting Subdivision Improvement Bonds.

If assistance with a bond or inspection is needed, the user may contact **RER Platting Application Support** at <u>RERPlatBonds@miamidade.gov</u>.

# Registration in Citizen Self-Service (CSS) Portal

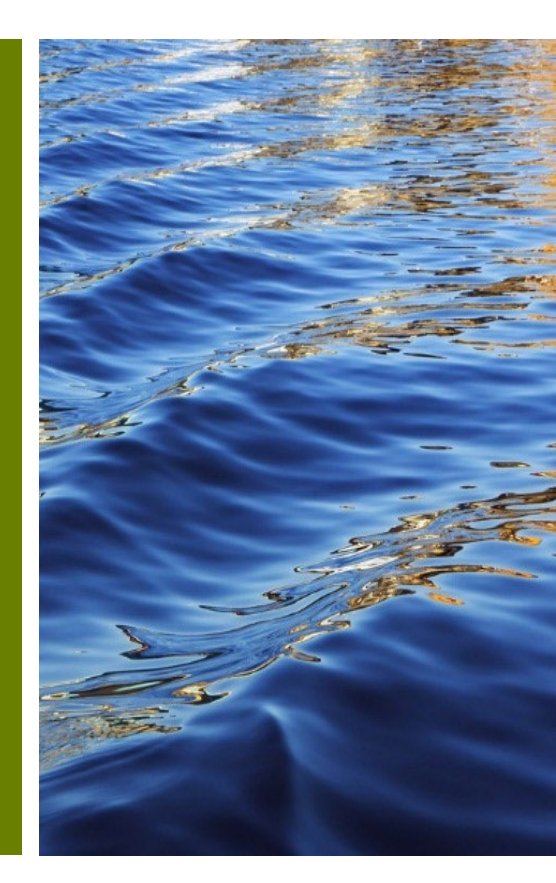

#### Platting Subdivision Improvement Bonds Overview

- To access your Platting Subdivision Improvement Bond, you must register using the email address used in your original Platting Subdivision Improvement Bond application if an online user account does not already exist.
- Access the Citizen Self-Service Portal at this link: <u>https://energov.miamidade.gov/EnerGov\_Prod/SelfService#/home</u>

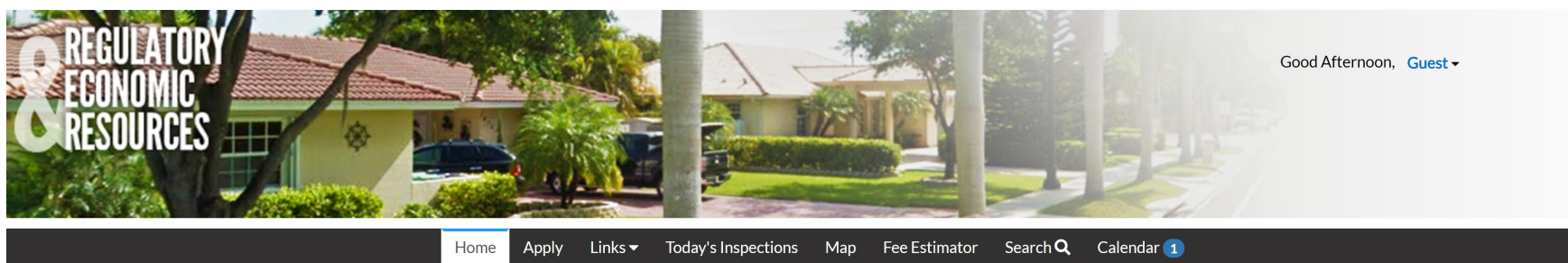

Expedited plan review now available, please call 305-375-2640 for additional information.

#### Welcome to Self Service

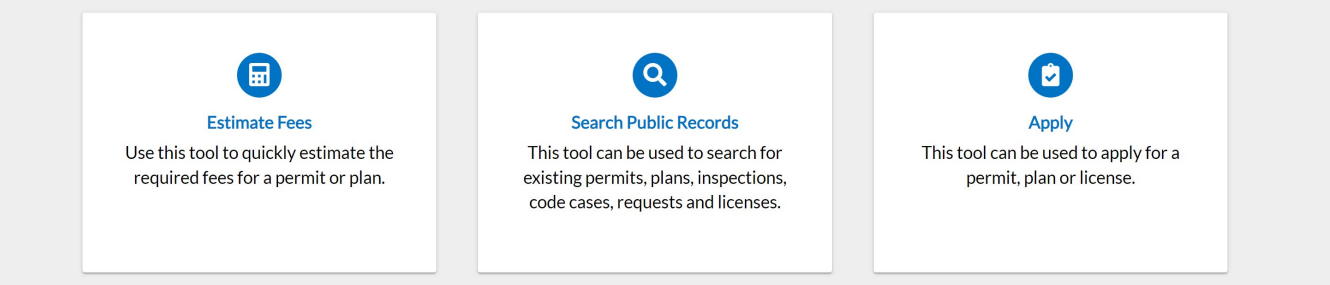

### Registered Miami-Dade Citizen Self-Service Portal Users

If you were previously a registered Miami-Dade Citizen Self-Service Portal user and forgot your username or password, go to Miami-Dade Citizen Self-Service Portal – Login Page, select 'Reset it' or 'Email it'.

| lome | Apply | Links 🔻 | Today's Inspections                              | Map          | Fee Estimator | Search Q | Calendar 1 |
|------|-------|---------|--------------------------------------------------|--------------|---------------|----------|------------|
|      |       |         |                                                  |              |               |          |            |
|      |       | Log     | n                                                |              |               |          |            |
|      |       | * Use   | rname                                            |              |               |          |            |
|      |       | Userr   | name is required.                                |              |               |          |            |
|      |       | * Pass  | sword                                            |              |               |          |            |
|      |       | Passv   | vord is required                                 |              |               |          |            |
|      |       |         | Log Ir                                           | 1            |               |          |            |
|      |       | Forgo   | ot your password? Rese<br>ot your username? Emai | t it<br>I it |               |          |            |
|      |       | Don't   | have an account yet? R                           | egister H    | lere          |          |            |
|      |       |         |                                                  |              |               |          |            |

### New users to the Miami-Dade Citizen Self-Service Portal account

- To be able to submit for intake using the Citizen Self-Service Portal you must register.
- Please complete the **four (4)** steps in the registration process.

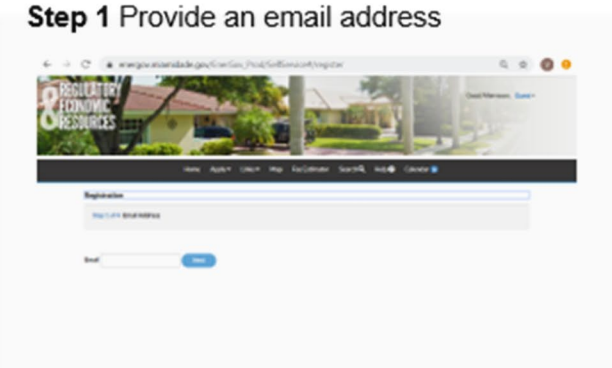

#### Step 3 Personal Information

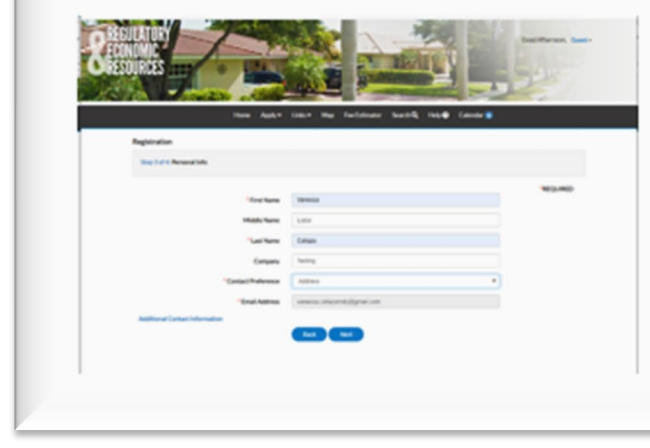

#### Step 2 Login Information

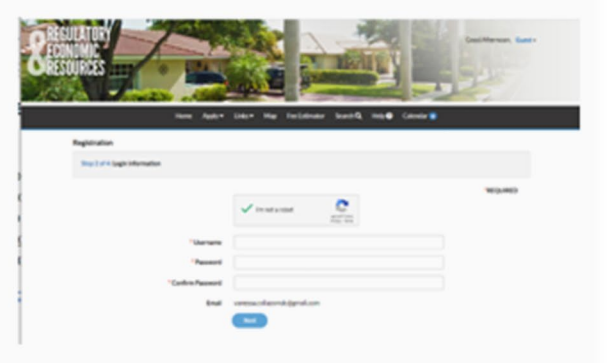

#### Step 4 Address

| 19033 mm            | AND DESCRIPTION OF      | Same  |
|---------------------|-------------------------|-------|
| a second to a state |                         |       |
| - 100 March -       | may of some most of the | •     |
| Rept of Children    |                         |       |
|                     |                         | 10.00 |
| Courts fam          | -18                     |       |
| Tublishee.          |                         |       |
|                     | Addition is readed.     |       |
| 040-546             |                         |       |
| De la               |                         |       |
| See.                |                         |       |
| Reitin              |                         |       |
| Realization         |                         |       |
| and the last        | Landard                 |       |
|                     |                         |       |
|                     |                         |       |

## **Completing CSS account creation**

# • After completion, click '**Confirm'** in the confirmation email to access the portal.

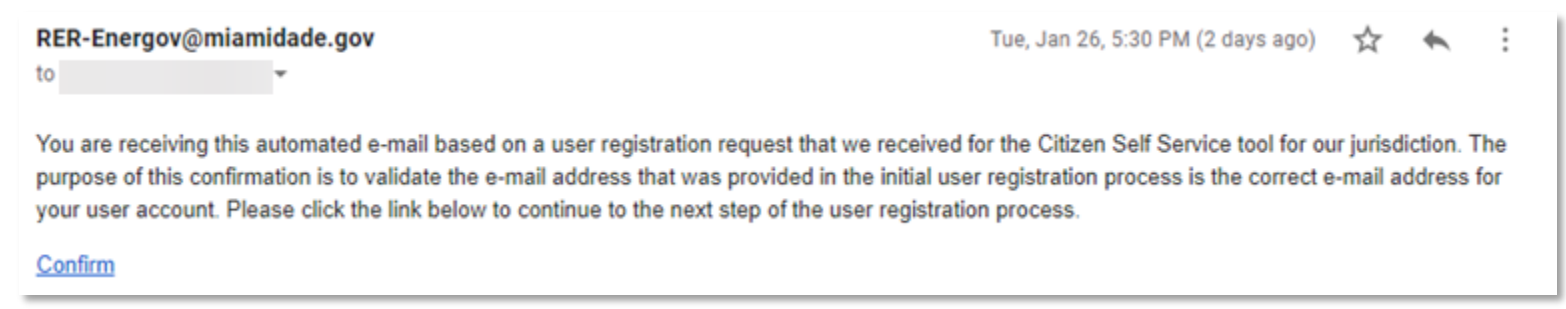

- The user will be redirected to CSS to complete the registration process.
- If the user is an existing Bond Holder, after completion, the user should contact the RER Platting Application Support Section at <u>RERPlatBonds@miamidade.gov</u> to <u>link their CSS account with</u> <u>their Bonds</u>.

## My Existing Platting Subdivision Improvement Bonds

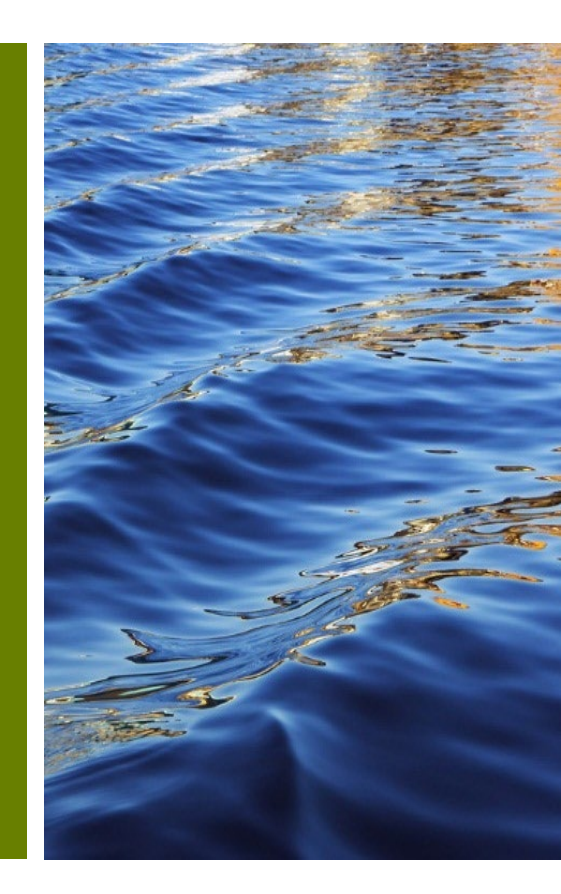

#### My Existing Projects and Platting Subdivision Improvement Bonds

 After completing the registration process and logging in, go to 'My Work', you may review your list of currently associated Existing Platting Subdivision Improvement Bonds in your CSS account.

|              |           | sli       |          |        | 5           | 2       |            |                      |                     |         |              |          |                 |   |                 |
|--------------|-----------|-----------|----------|--------|-------------|---------|------------|----------------------|---------------------|---------|--------------|----------|-----------------|---|-----------------|
|              | Dashboard | Home      | Links 🔻  | Apply  | My Work     | Today's | Inspection | ns M                 | ap F                | Reports | Fee Es       | stimator | Search <b>Q</b> | C | alendar 🧿       |
| My Work      | MY EXIST  | ING INSPE | CTIONS   | REQU   | IEST INSPEC | TIONS   | MYIN       | VOICES               | Р                   | ROJECTS |              |          |                 |   |                 |
| Search       |           |           |          |        |             |         |            |                      |                     |         |              |          |                 |   | Export to Excel |
| Display All  |           | ✓ Rec     | ords Upd | ated 🔹 | In Last :   | 1 Year  | ~          |                      |                     |         |              |          |                 |   |                 |
| Plan Number  |           | Project   | Ļ        | T      | Address     |         | T          | Plan Type            | a                   | •       | <b>y</b> Sta | atus     |                 | T | State           |
| SB2023000027 |           |           |          |        |             |         |            | Plat Subd<br>mproven | ivision<br>nents Bo | onds    |              |          |                 |   |                 |

#### My Existing Platting Subdivision Improvement Bond number and Plat Number

- Details can be found for the Platting Subdivision Improvement Bonds already associated with your online CSS user account from inside the My Work Tab.
- You can click the SB link under the Plan Number, and this will open the Platting Subdivision Improvement Bond and provide additional information in the description that includes the **Bond Number** and **Plat Number**.

|                                                                                                    | Home Apply Links Today's Inspections Map Report Fee Estimator Search Q. Catendar ()<br>Plan Number:<br>Plan Details   Tab Elements   Main Menu                                                                                                    |
|----------------------------------------------------------------------------------------------------|----------------------------------------------------------------------------------------------------|
| Dashboard Home Links - Apply My Work Today's Inspections Map Reports Fee Estimator Search <b>Q</b> Calendar 💿                                                                                                    | Type:         Plat Subdivision<br>improvements Bonds         Status:         Under Review         Project Name:           V/R Number:         Applied Date:         Expiration Date:         Expiration Date:           District:         Completion District:1         Assigned To:         Completion Date: |
| My Work           My PLANS         MY EXISTING INSPECTIONS         REQUEST INSPECTIONS         MY INVOICES         PROJECTS                                                                                                    | Description:         Plat Number :         Bion Number :           Summery         Fees         Inspections         Attachments         Sub-Records         More Info           Progress         Workflow         Available Actions         Available Actions                                                 |
| Search Display All   Records Updated  In Last 1 Year                                                                                                    | Orgheted Completed OPL - Bonds - Bond Reduction/Release Inspection - OPL - Bonds - Bond Reduction/Release Inspection - OPL - Bonds - Bond Reduction/Release Inspection -                                                                                                    |
| Plan Number     Project     T     Address     T     Plan Type     T     Status     T     State       SB2023000027     SB2023000027     SB202 | O PL - Bonds - Bond Reduction/Release Processing     Not Started                                                                                                    |

#### Searching for My Existing Platting Subdivision Improvement Bonds

- If a Platting Subdivision Improvement Bond that should be inside your My Work list is not present, you may search for it in the public search engine by entering a keyword such as the existing Bond Number, Tentative/ Waiver Number.
- This search will yield your new CSS Platting Subdivision Improvement Bond (SB) Plan Number and the associated Tentative/Waiver of Plat, or Bond number under its description.
- The applicant may email **RER Platting Application Support** at <u>RERPlatBonds@miamidade.gov</u>

| Public Information |                                                                 |                                         |
|--------------------|-----------------------------------------------------------------|-----------------------------------------|
| Search             | ✓ for 06908                                                     | Exact Phrase Q Search Reset Export      |
| Found 5 results    |                                                                 |                                         |
| Filter Results     | Sort Relevance                                                  |                                         |
| All 5              | Plan Number SB2024000043                                        | Applied Date 01/04/2024                 |
| Plan 1             | Type Plat Subdivision Improvements Bonds                        | Completion Date<br>Status Linder Review |
| Inspection 1       | Main Parcel                                                     | Project Name                            |
| Code Case 2        | Address<br>Description Plat Number : T-19956 Bond Number 106908 |                                         |
| License 1          |                                                                 |                                         |
|                    | Results per page 10 v 1-1 of 1 << < 1 > >>                      |                                         |

#### Searching for My Existing Platting Subdivision Improvement Bonds

- Additionally, you may click the Plan Number and navigate to the Plans summary page.
- In the summary page, click the Contacts Tab to see the currently listed contact for that Plan.

| Public Information                                      |                                                                                                    |                                                                                                    |                                                                   |                                                                      |                                               |                                                          |                                |                             |           |                                  |                      |
|---------------------------------------------------------|----------------------------------------------------------------------------------------------------|----------------------------------------------------------------------------------------------------|-------------------------------------------------------------------|----------------------------------------------------------------------|-----------------------------------------------|----------------------------------------------------------|--------------------------------|-----------------------------|-----------|----------------------------------|----------------------|
| Search All                                              | ✓ for 06908                                                                                                    |                                                                                                    | Exact Phrase 🔽                                                    | Q Search Rese                                                        | Export                                        |                                                          |                                |                             |           |                                  |                      |
| Found 5 results                                         |                                                                                                    | Plan Details   Tab Elements   Main Me                                                                | lenu                                                              |                                                                      |                                               |                                                          |                                |                             |           |                                  |                      |
| Filter Results<br>All (5)<br>Plan (1)<br>Inspection (1) | Sort Relevance  Next Top Paging Options Filter Options Plan Number SB2024000043 Type Plat Subdivision Improvements Bonds Expiration Date Main Parcel | Type:     Plat S       IVR Number:     6069       District:     Common       Description:     Plat - | Subdivision<br>overnents Bonds<br>169<br>mission District 10<br># | Status:<br>Applied Date:<br>Assigned To:                             | Under Review<br>06/21/2023<br>Garcia, Marlene | Project Name: NA<br>Expiration Date:<br>Completion Date: | ATURA                          |                             |           |                                  |                      |
| Code Case 2                                             | Address<br>Description Plat Number : T-19956 Bond Nu                                                                                                 | Summary Locations Fee                                                                                | rs Inspections                                                    | Attachments Contacts                                                 | Sub-Records More Info                         |                                                          |                                |                             |           |                                  |                      |
|                                                         | Results per page 10 V 1-1 of 1 <<                                                                                                    | Progress<br>0%<br>Complete                                                                           | ed O PL-Bond                                                      | Workflow<br>s - Bond Reduction/Release<br>s - Bond Reduction/Release | Summary Location                              | ons Fees Inspectio                                       | ons Attachments                | Contacts Sub-Records        | More Info | Sort                             | Туре                 |
|                                                         |                                                                                                    | In Progre     Not Start                                                                              | ess O PL-Bond                                                     | s - Bond Reduction/Release                                           | Proc<br>Applicant<br>Property Owner           | Company<br>Miami-Dade County<br>Miami-Dade County        | First Name<br>Felipe<br>Felipe | Last Name<br>Ortiz<br>Ortiz | Title     | Confirmation<br>Active<br>Active | Billing<br>Yes<br>No |
|                                                         |                                                                                                    | Fees                                                                                                 |                                                                   |                                                                      | Results per page 10                           | ▼ 1-2of2 << < 1                                          | > >>                           |                             |           |                                  |                      |
|                                                         |                                                                                                    | \$0.00<br>View Details                                                                               |                                                                   |                                                                      |                                               |                                                          |                                |                             |           |                                  |                      |

### Assistance with My Existing Platting Subdivision Improvements Bonds

 NOTE: If the applicant has an <u>active CSS user account</u>, and an existing Platting Subdivision Improvement Bond Application that is not present in the My Work list of plans, the applicant may email RER Platting Application Support at RERPlatBonds@miamidade.gov to link the CSS account with the

relevant plans.

- If the applicant is creating a new application to request review and approval for <u>a new</u> Platting Subdivision Improvement Bond, the applicant may refer to the <u>Subdivision Improvement Bond</u> <u>landing page</u>.
- Additional actions such as requesting collateral exchange, new owner updates, reduction inspections, and paying for the inspection may be performed from within CSS.

# Questions and Support

RER Platting Application Support and DTPW Release-Reduction Inspector

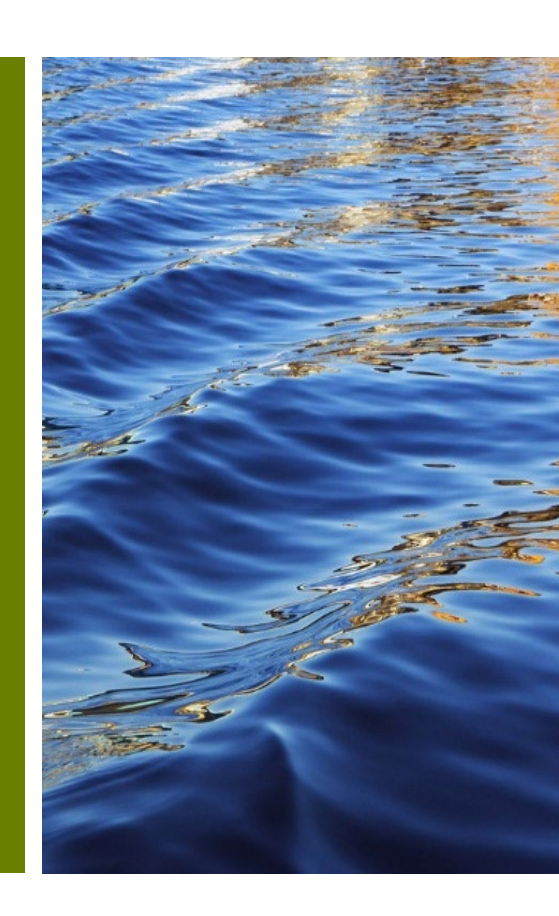

## Questions

• You may direct questions regarding your Subdivision Improvements Bonds or related queries to the following:

RER Platting Application Support <u>RERPlatBonds@miamidade.gov</u> 305-375-1275

• For questions or concerns, regarding public works you may contact the DTPW Right of Way Inspector.

Inspector Name: Paul Blackwell Inspector Phone Number: (786)-218-1969 For additional information go to <u>Miami-Dade Citizen Self-Service Portal</u>